## ドライブの読み込み / 書き込み性能のチェック

ご存知でしたか?... TNTmipsの「操作の時間測定 (Operation Timings)」処理を使って、 あなたのシステムの性能を診断できます。

## ドライブの性能をチェックすることで...

- 「ファイルの読み込み (Read File)」、「ファイルの書き込み (Write File)」「ファイルの作成 (Create File)」、「ラスタの 読み込み (Read Raster)」、「ラスタの作成 (Create Raster)」、「ステータスの表示 (Status Display)」の 6 種類の操作 について分析できます。
- 実際のデータを使って、これらの操作の効率を検査できます。
- テストの結果に基づいて、あなたのシステムのスピード設定を診断します。

| このメニューから操作<br>項目を選択します。<br>Read File<br>Write File<br>Create File<br>Read Raster<br>Create Raster | Operation Timings Operation Read File Options Iterations I Buffer Size 4096 Access Type Sequential | ■区<br>このトグルを<br>ウィンドウは<br>終了前にキャ | ・このトグルをオンにすると、〈ステータス〉<br>ウィンドウにテストの進行状況が表示され、<br>終了前にキャンセルすることができます。 |  |
|---------------------------------------------------------------------------------------------------|----------------------------------------------------------------------------------------------------|----------------------------------|----------------------------------------------------------------------|--|
| Status Display                                                                                    | Buffer Type Default                                                                                | Process Sta                      | tus 💶 🛛                                                              |  |
| /                                                                                                 | Run Exit Help                                                                                      | 4 seconds                        | Processing Please wait                                               |  |
| この [ オプション (C<br>は、選択した操作項<br>内容が異なります。                                                           | ptions)] パネル<br>目によって設定                                                                            |                                  | Cancel                                                               |  |

選択した操作が完了すると、別のウィンドウに「時間レポート (Timing Report)」が生成されます。

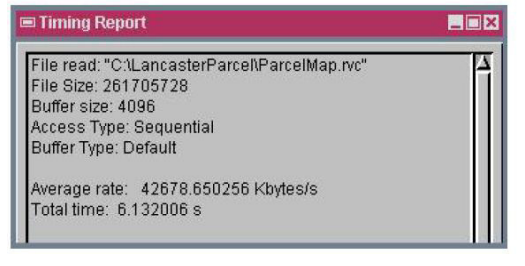

上の〈時間レポート〉ウィンドウには、選択した プロジェクトファイル中のオブジェクトの読み込 みに要した時間が表示されています。

| Timing Report                                                   |   |
|-----------------------------------------------------------------|---|
| Average rate: 18697.589956 Kupdates/s<br>Total time: 0.000053 s | × |

上の〈時間レポート〉ウィンドウには、指定し た回数のステータスの更新表示を生成するのに 要した時間が表示されています。

## ドライブの性能をチェックする方法

- メニューバーから [ ツール (Tools)]>[ その他 (Miscellaneous)]>[ 時間測定 (Timings)] を選択します。
- [操作 (Operation)] メニューから操作項目を選択します。
- [オプション (Options)] パネルの設定を適宜変更します。
- [実行 (Run)] ボタンをクリックします。
- プロンプトに従って「読み込み」や「書き込み」をするファイルを選択します。
- あなたのコンピュータの設定を変更した後でもう一度テストを行います。変更前と変更後の結果を比較してスピードの変化を確認します。

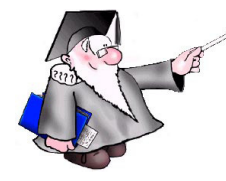

さらに知りたいことがあれば...

マイクロイメージ社ウェブサイトで 関連情報をお探しください

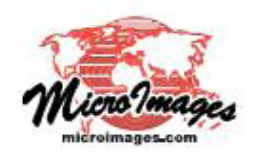